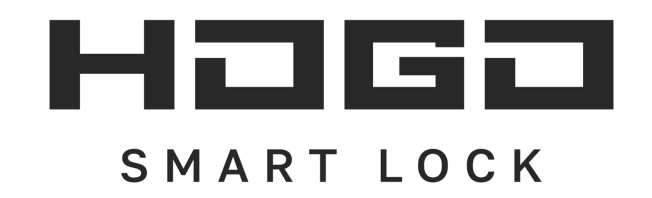

# Спасибо за выбор нашего умного замка!

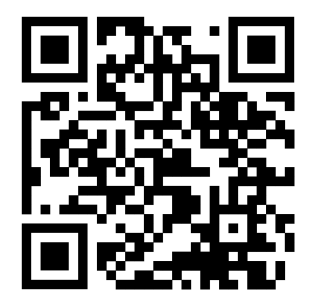

hogo-smart.ru

8 (800) 533-77-05 - Горячая линия

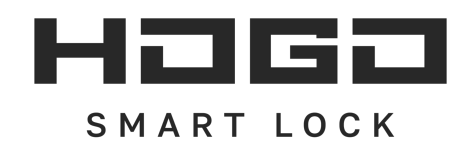

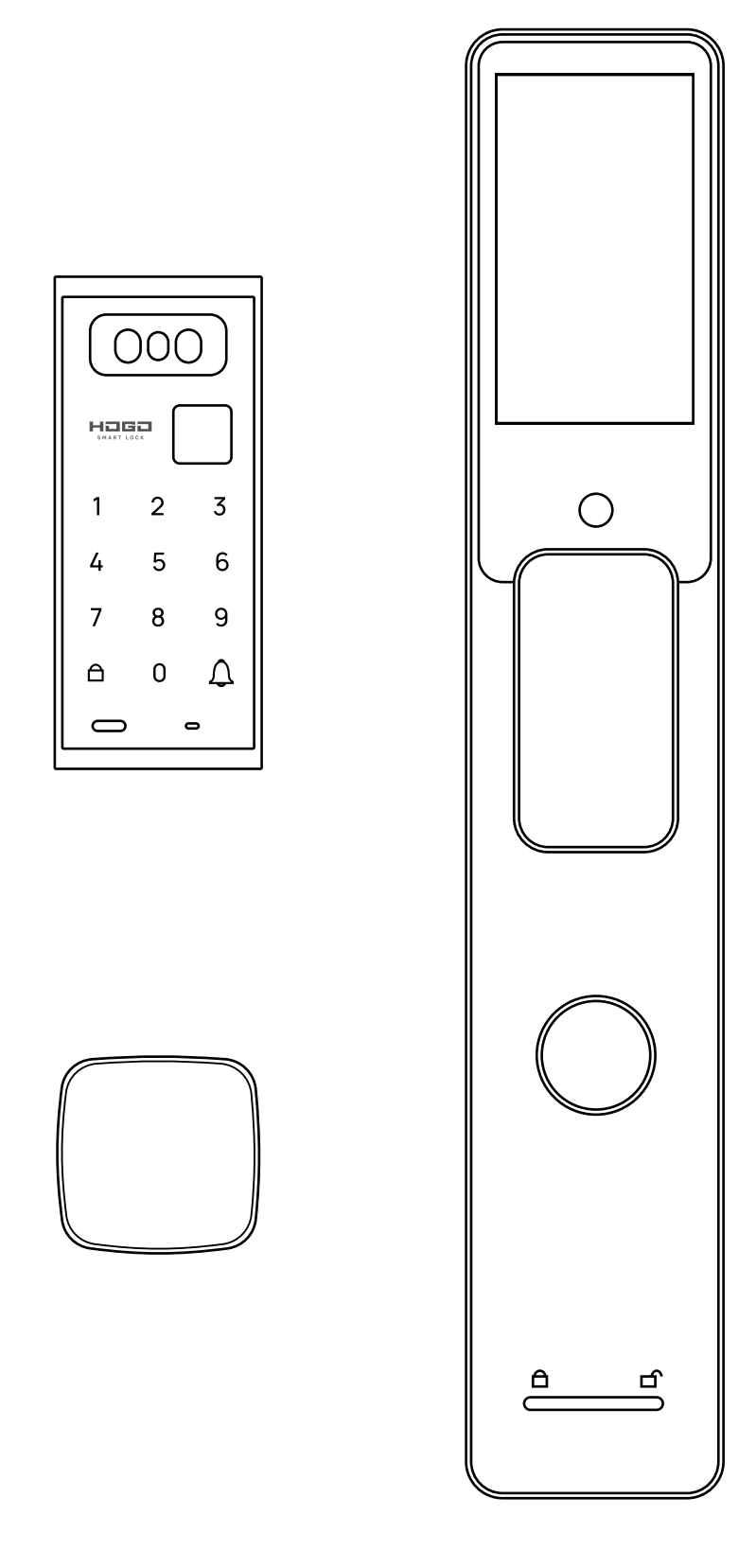

## Руководство пользователя

Электронный биометрический замок

# HOGO D01

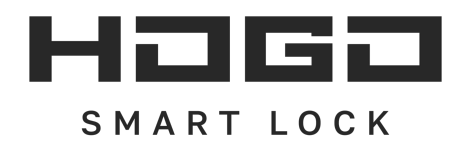

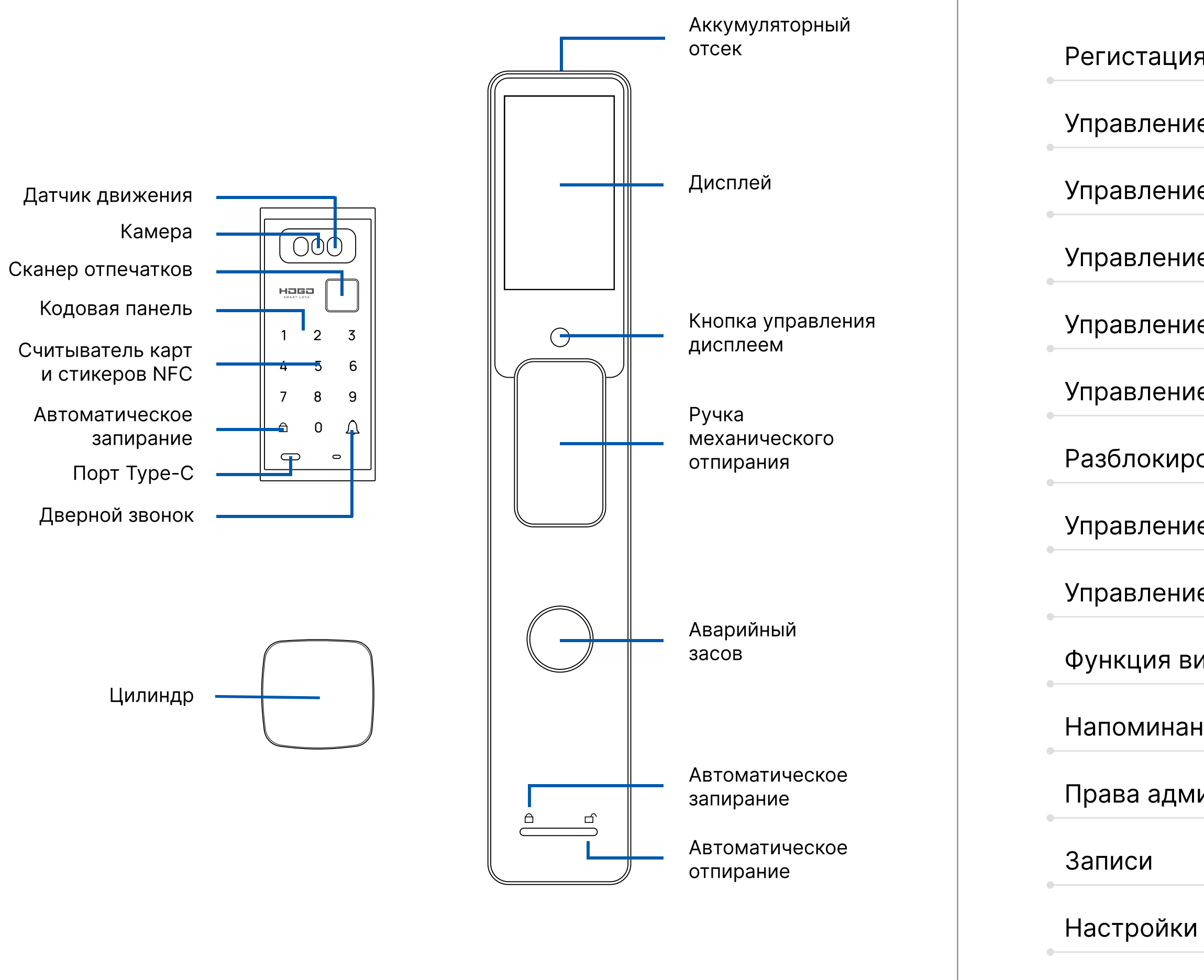

# Содержание

| ия и логин             | 01-02 |
|------------------------|-------|
| ие замком              | 03-06 |
| ие ключами Ekey        | 07-08 |
| ие паролями            | 09-13 |
| ие ІС-картами          | 14    |
| ие сканером отпечатков | 15    |
| ровка через Bluetooth  | 16-17 |
| ие Face ID             | 18-19 |
| ие пультом             | 20    |
| зидео глазка           | 21    |
| ние о сценарии         | 22    |
| иинистратора           | 23    |
|                        | 24    |
| И                      | 25-30 |

#### Регистрация и логин

#### Установите приложение TTLock.

Программное обеспечение (версию для iOS) можно загрузить из магазина приложений, а версию для Android можно загрузить из магазина приложений Google Play, Yingyongbao, Baidu, Ali, 360, Huawei и Xiaomi.

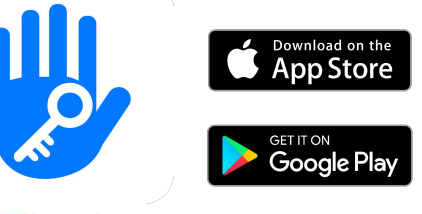

TTLock

#### Пройдите регистрацию в приложении

Пользователи TT lock могут зарегистрировать учетную запись по мобильному телефону или электронной почте, которые в настоящее время поддерживают 200 стран и регионов мира. Код подтверждения будет отправлен на мобильный телефон или электронную почту пользователя, регистрация будет осуществлена после подтверждения.

| - Регистрация                                                                                            |   |
|----------------------------------------------------------------------------------------------------|---|
| Email Телефон                                                                                            |   |
| Your country/region Russia                                                                               | > |
| 🔀 Введите ваш Email                                                                                      |   |
| 🕈 Пароль                                                                                                 |   |
| Ваш пароль должен состоять из 8-20 символов и<br>включать как минимум два типа цифр, букв и<br>символов. |   |
| 🕈 Подтвердите пароль                                                                                     |   |
| Код подтверждения Получить ко,                                                                           | д |
| Регистрация                                                                                              |   |
| Я прочитал и соглашаюсь<br><<Пользовательское соглашение>>                                               |   |

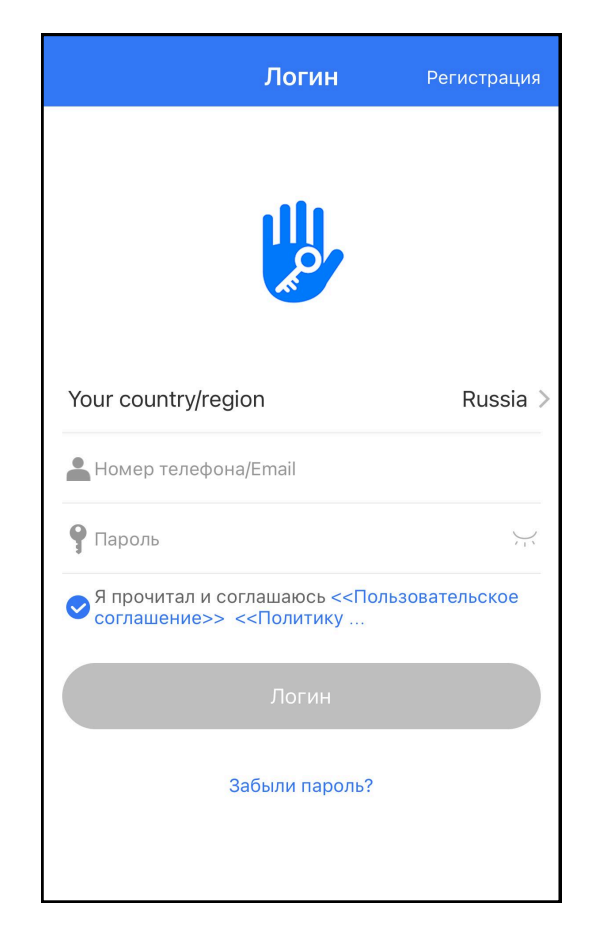

#### Аутентификация логина

Войдите в систему, указав свой номер мобильного телефона или адрес электронной почты на странице входа. Номер мобильного телефона автоматически распознается системой и не вводит код страны. Если вы забыли свой пароль, вы можете перейти на страницу доступа, чтобы сбросить пароль. При сбросе пароля вы получите проверочный код со своего мобильного телефона и адреса электронной почты

#### Успешный вход в систему

При первом использовании приложения, если в учетной записи нет данных о замке или ключе, на домашней странице будет отображаться кнопка для добавления замка. Если в учетной записи уже есть замок или ключ, будет отображаться информация о замке.

| ≡.                   |
|----------------------|
|                      |
|                      |
|                      |
|                      |
|                      |
| В процессе сог<br>пр |
|                      |
|                      |

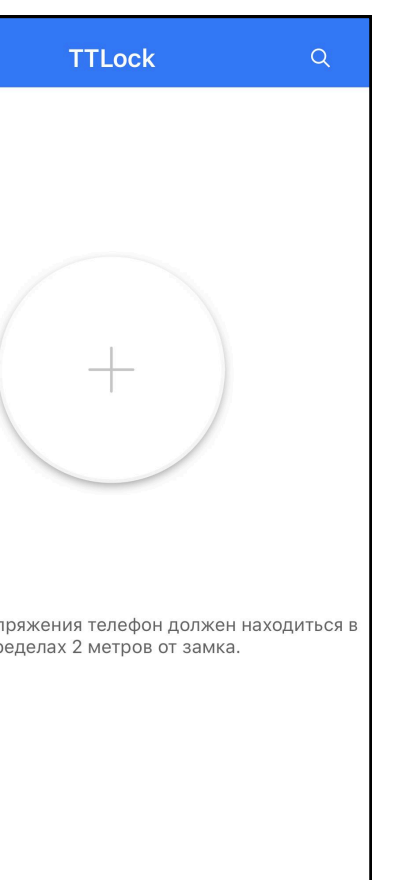

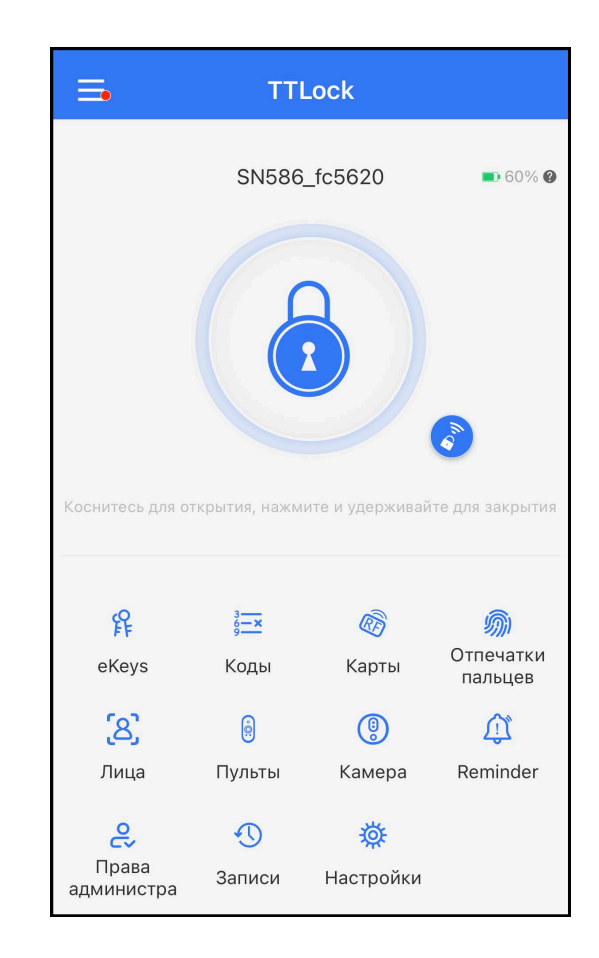

#### Управление замком

#### Управление замком

Замок должен быть добавлен в приложение, прежде чем он может быть использован. Добавление замка относится к инициализации замка путем общения с ним через Bluetooth. Пожалуйста, встаньте рядом с замком. Как только замок будет успешно добавлен, вы можете управлять им с помощью приложения, включая отправку ключа, отправку пароля и так далее.

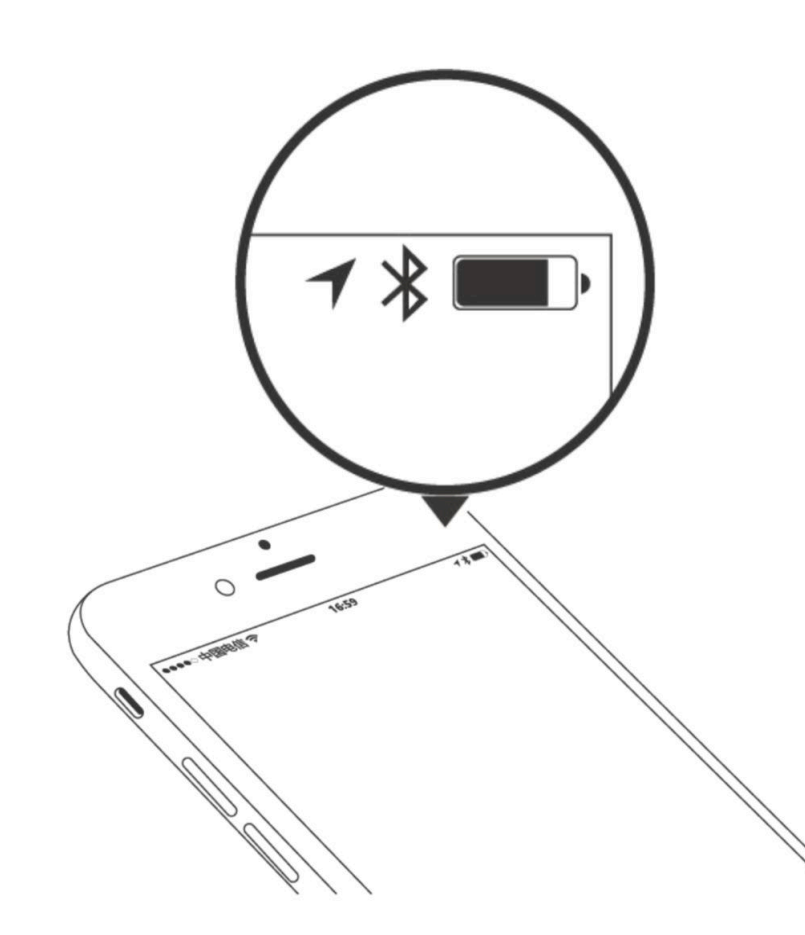

#### Управление пользователями

Вы можете увидеть имя клиента и номер его телефона в списке пользователей замка. Кликните на имя пользователя, и вы увидите информацию о замке и номере помещения.

#### Поддерживаемые замки

Приложение поддерживает много типов замков, включая дверные замки, навесные, сейфовые, цилиндровые смарт-замки, парковочные блокираторы, велосипедные замки. При добавлении устройства, пожалуйста, сначала выберите соответствующий тип замка. Замок может быть добавлен в приложение после входа в режим настройки. Замок, который не был добавлен, не войдет в режим настройки до тех пор, пока вы не прикоснетесь к клавиатуре.

#### Подсказка:

Когда замок добавлен, Лицо, добавившее замок, становится его администратором. После этого замок уже не сможет войти в режим добавления. Чтобы добавить замок новому владельцу, предыдущий владелец должен его удалить в своем приложении, стоя рядом с замком.

| $\leftarrow$                             | Выбер                               | ите                    | тип заі                   | мка                    |   |
|------------------------------------------|-------------------------------------|------------------------|---------------------------|------------------------|---|
|                                          | Все типь<br>Сканирова               | <b>I Зал</b><br>ать вс | <b>ИКОВ</b><br>се доступн | ые замки               | > |
|                                          | Дверной<br>замок                    | >                      | 8                         | Навесной<br>замок      | > |
| UL UL UL UL UL UL UL UL UL UL UL UL UL U | Замок<br>для сейфа                  | >                      | Car a                     | Дверной<br>цилиндр     | > |
| (III II)                                 | Замок для<br>парковки               | >                      |                           | Велосипед<br>ный замок | > |
| Line of the second                       | Дистанцио<br>нное<br>управлени<br>е | >                      |                           |                        |   |

#### Управление замком

#### Добавление замка

Данные инициализации замка должны быть загружены в сеть. Данные могут быть загружены, когда интернет-сеть доступна в период всего процесса добавления

| 🔶 Ближайщие замки   | $S_{i}^{(\ell)}$ |
|---------------------|------------------|
| <b>SN586_fc5620</b> | +                |
|                     |                  |
|                     |                  |
|                     |                  |
|                     |                  |
|                     |                  |

| <b>TTLock</b> сейчас<br>Вы теперь администратор замка<br>("SN586_fc5620"). |
|----------------------------------------------------------------------------|
| Замок добавлен. Дайте ему имя.                                             |
| SN586_fc5620                                                               |
|                                                                            |
|                                                                            |

#### Обновление замка

Пользователь может обновить прошивку замка в приложении TTLock. Обновление осуществляется при нахождении рядом с замком через Bluetooth. После успешного обновления старые электронные ключи, карты, пароли и отпечатки пальцев сохраняются и могут использоваться далее.

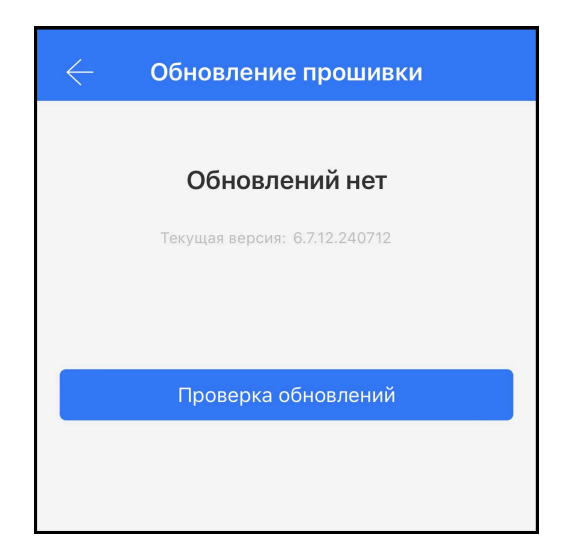

## Калибровка времени

Диагностика ошибок призвана помочь проанализировать системные проблемы. Это осуществляется через Bluetooth рядом с замком. Если есть шлюз, часы будут откалиброваны в первую очередь через шлюз. Если нет шлюза, замок может быть откалиброван с помощью мобильного телефона

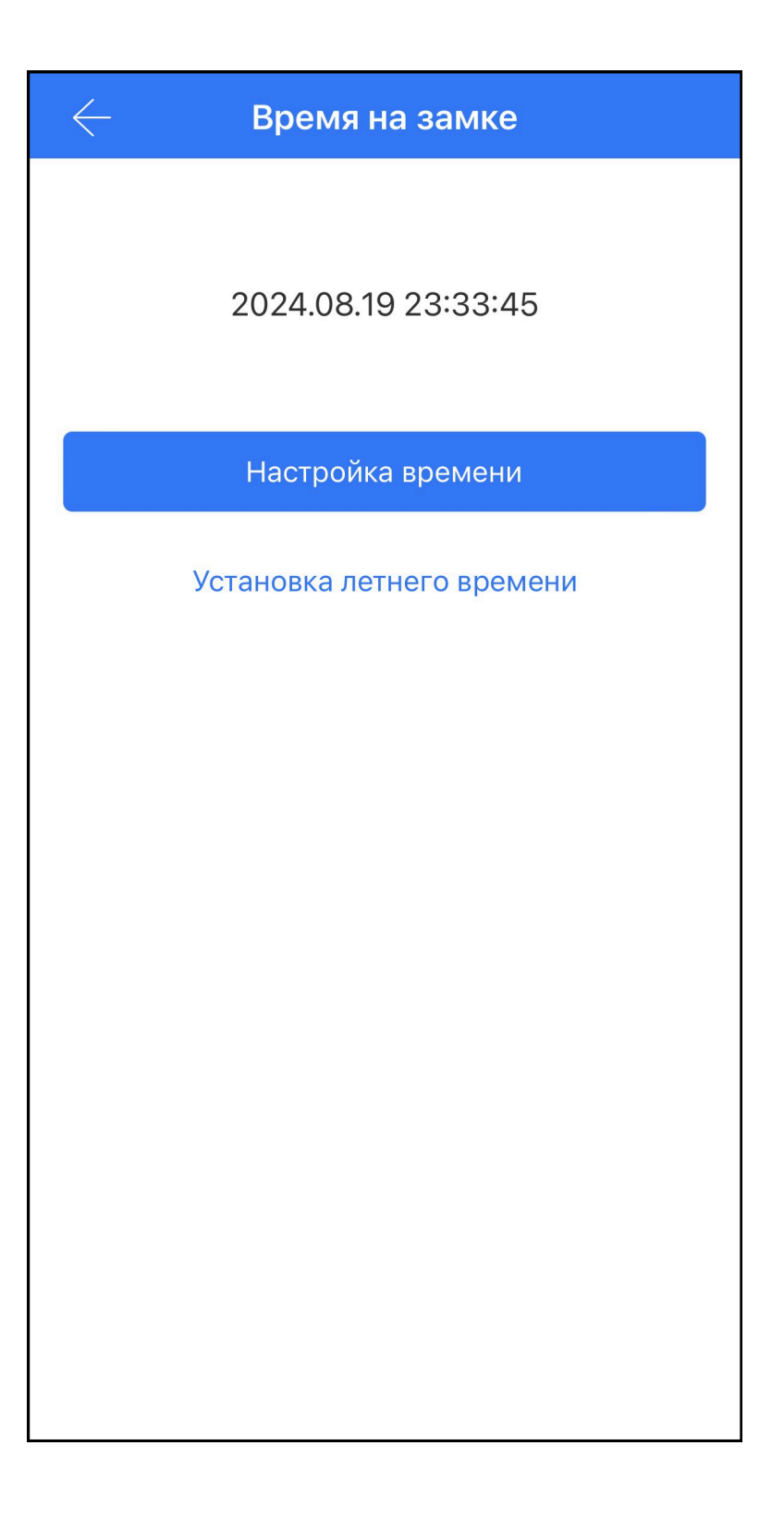

## Управление Ekey

#### Управление электронными замками

После того, как администратор успешно добавляет замок, он владеет самыми высокими административными правами на него. Он может отправлять eKey (электронные ключи) другим лицам и управлять ими в приложении.

Нажмите на «Отправить ekey» и вы увидите «Временный», «Постоянный», «Разовый», «Циклический». Это виды ekey, которые вы можете создать. Временны»: ekey действует в заданное вами время. Постоянный: ekey будет действовать постоянно. Разовый: ekey будет автоматически удален после использования. Циклический: ekey будет действовать в заданные дни недели только в установленное для него время.

#### Управление Ekey

Управляющий может удалить ekey, обновить ekey, отправить и настроить ekey, одновременно он может смотреть записи истории замка.

#### Поиск записей замка

Администратор может запросить записи разблокировки по каждому из Ekey.

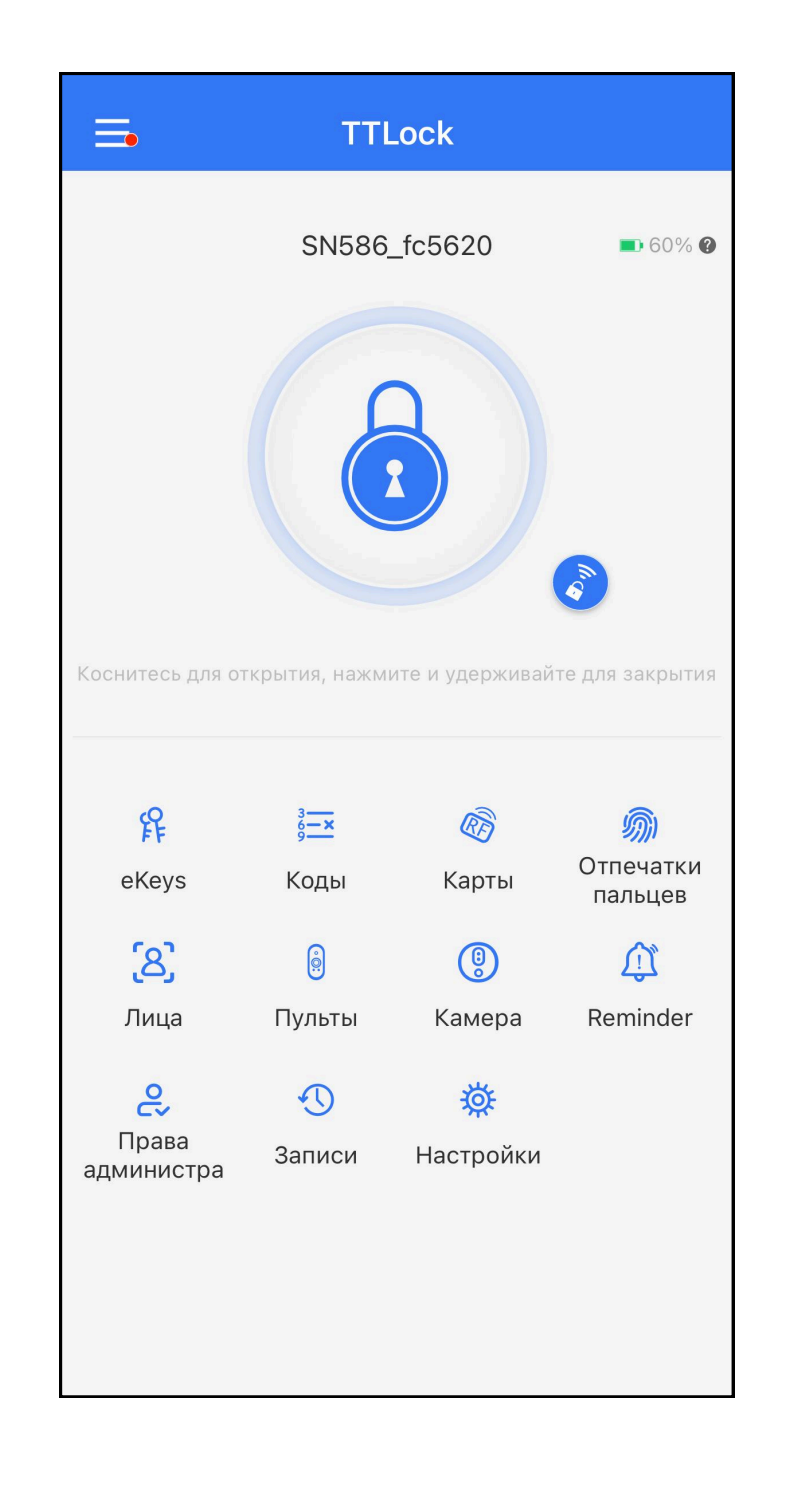

## Управление Ekey

| $\leftarrow$                                 | Отправ                  | ить еКеу                         |             |
|----------------------------------------------|-------------------------|----------------------------------|-------------|
| Временный F                                  | Разовый                 | Постоянный                       | Цикличє     |
| Получатель                                   | Н                       | омер телефона/Е                  | imail 🚺     |
| Имя                                          |                         | Вв                               | едите имя   |
| Время начала                                 |                         | 2024-0                           | )8-19 23:34 |
| Время окончани                               | 1Я                      | 2024-0                           | )8-19 23:34 |
| Разрешить удал                               | енное отк               | рытие                            | $\bigcirc$  |
| Получатели мог<br>неограниченное<br>действия | ут исполы<br>е количест | зовать eKeys<br>во раз в течение | срока его   |
|                                              | Отпр                    | авить                            |             |
|                                              | Отп                     | равить нескол                    | ько eKeys   |
|                                              |                         |                                  |             |
|                                              |                         |                                  |             |
|                                              |                         |                                  |             |
|                                              |                         |                                  |             |

#### Управление паролями

#### Постоянный пароль

Постоянный пароль должен быть использован в течение 24 часов после его создания, иначе он автоматически прекратит свое действие.

#### Временный пароль

Временный пароль истекает в назначенные время и дату. Срок его действия может варьироваться от одного часа до трех лет. При сроке до одного года точность времени окончания составляет 1 час, при большем сроке – точность составляет 1 месяц. Временный пароль должен быть использован в течение 24 часов после его создания, иначе он автоматически прекратит свое действие. После ввода пароля необходимо нажать на правую нижнюю кнопку на клавиатуре замка. Для изменения пароля на замке: наберите оригинальный пароль (от 4 до 6 цифр) # новый пароль#.

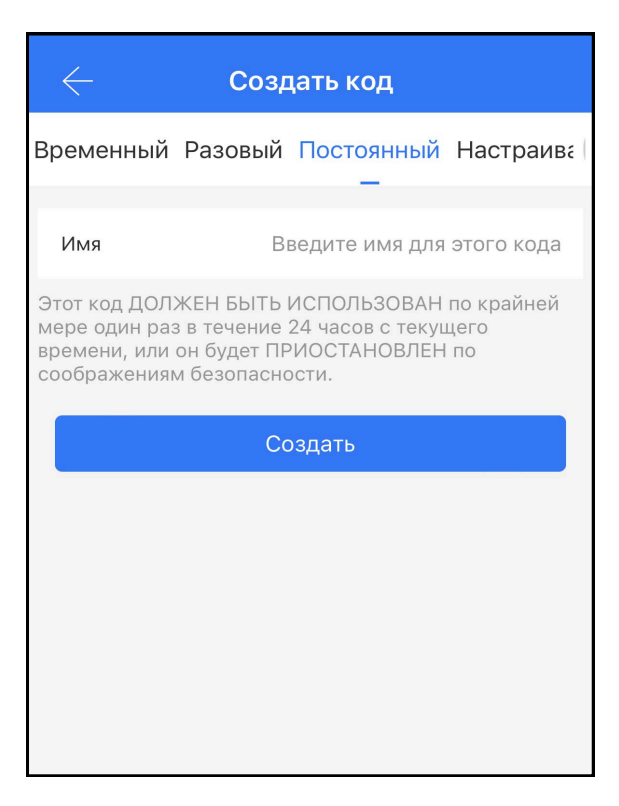

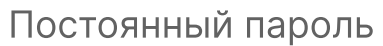

| $\leftarrow$ Создать код                                                                                                    |           |             |              |  |
|----------------------------------------------------------------------------------------------------|-----------|-------------|--------------|--|
| Временный Р<br>_                                                                                                    | азовый По | остоянный   | Настраива    |  |
| Время начала                                                                                                    |           | 2024-       | -08-19 23:00 |  |
| Время оконча                                                                                                    | ния       | 2024-       | -08-19 23:00 |  |
| Имя                                                                                                    | Введі     | ите имя для | этого кода   |  |
| Код можно использовать неограниченное количество<br>раз в течение срока действия. Этот код ДОЛЖЕН<br>БЫТЬ использован хотя бы ОДИН раз в течение 24<br>часов после установки, иначе он будет<br>ДЕАКТИВИРОВАН по соображениям безопасности. |           |             |              |  |
| Создать                                                                                                    |           |             |              |  |
|                                                                                                    |           |             |              |  |
|                                                                                                    |           |             |              |  |

Временный пароль

## Разовый пароль

Одноразовый пароль может быть использован только один раз, он действителен в течение 6 часов

#### Очищающий пароль

Очищающий код используется для удаления всех паролей, которые были установлены для замка, и действует в течение 24 часов.

| $\leftarrow$                                                          |                           |
|-----------------------------------------------------------------------|---------------------------|
| Временный                                                             | Pa                        |
| Имя                                                                   |                           |
| Этот код ДОЛ.<br>часов с момен<br>ПРИОСТАНОЕ<br>Этот код дост<br>РАЗ. | ЖЕІ<br>нта<br>8ЛЕІ<br>упа |
|                                                                       |                           |
|                                                                       |                           |
|                                                                       |                           |
|                                                                       |                           |
|                                                                       |                           |
| Pas                                                                   | 30                        |

Пароли могут быть Постоянными, Временными, Разовыми, Настраиваемыми и другими. Пользователи могут разблокировать замок путем ввода пароля на клавиатуре замка.

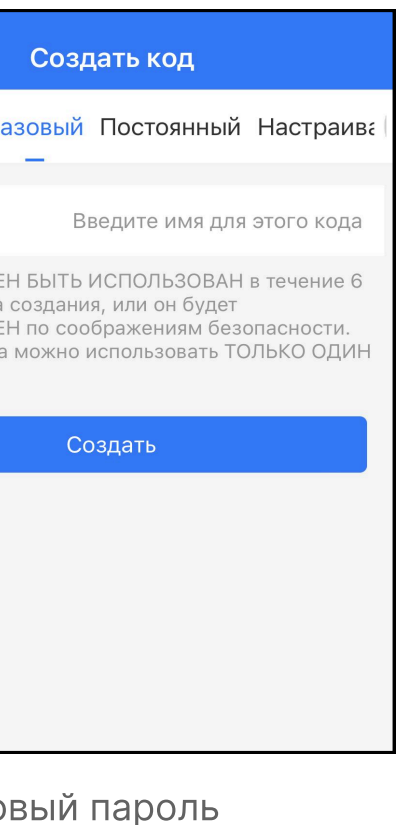

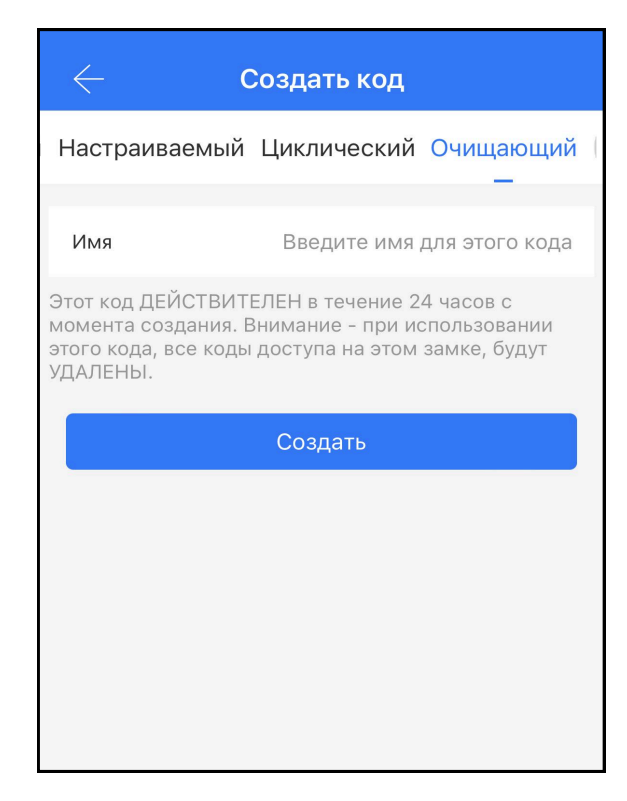

Очищающий пароль

#### Управление паролями

#### Циклический пароль

Циклический пароль может быть использован в течение определенного периода времени, включая тип дня, тип буднего дня, тип выходных и т.д

#### Настраиваемый пароль

Пользователь (администратор) может установить любой пароль и желаемый период его действия.

| $\leftarrow$                                                                                                    | Созд       | цать і | код            |          |
|----------------------------------------------------------------------------------------------------|------------|--------|----------------|----------|
| стоянный                                                                                                    | Настраивае | мый    | Циклическ<br>— | ий Очи   |
| Дни нед                                                                                                    | ели        |        | E              | выходные |
| Время н                                                                                                    | ачала      |        |                | 23:00    |
| Время о                                                                                                    | кончания   |        |                | 00:00    |
| Имя                                                                                                    | В          | ведите | е имя для это  | ого кода |
| Этот код ДОЛЖЕН БЫТЬ ИСПОЛЬЗОВАН по крайней<br>мере один раз в течение 24 часов с момента начала<br>его действия, или он будет ПРИОСТАНОВЛЕН по<br>соображениям безопасности. |            |        |                |          |
|                                                                                                    | Сс         | оздать |                |          |
|                                                                                                    |            |        |                |          |

Циклический пароль

| — Создать код                                                                                                    |            |                     |      |  |
|----------------------------------------------------------------------------------------------------|------------|---------------------|------|--|
| і Разовый                                                                                                    | Постоянный | Настраиваемый<br>—  | Цикл |  |
| Постоянн                                                                                                    | ный        |                     | D    |  |
| Имя                                                                                                    | Вве        | дите имя для этого  | кода |  |
| Код                                                                                                    |            | Введите от 4 до 9 г | цифр |  |
| Этот код доступа можно создать только находясь<br>рядом с замком через BLUETOOTH или удаленно<br>через Wi-Fi ШЛЮЗ. |            |                     |      |  |
| Установить код                                                                                                    |            |                     |      |  |
|                                                                                                    |            |                     |      |  |
|                                                                                                    |            |                     |      |  |

Настраиваемый пароль

#### Передача пароля

Пользователь может передать пароль посредством Facebook, Whatsapp и других социальных сетей.

| $\leftarrow$ |    |
|--------------|----|
| Постоянный   | Bp |
|              |    |
|              |    |
|              |    |
|              | C  |
|              |    |
|              |    |
|              |    |
|              |    |
|              | 0- |
|              |    |
|              |    |
|              |    |
|              |    |
|              |    |
|              |    |

## Управление паролями

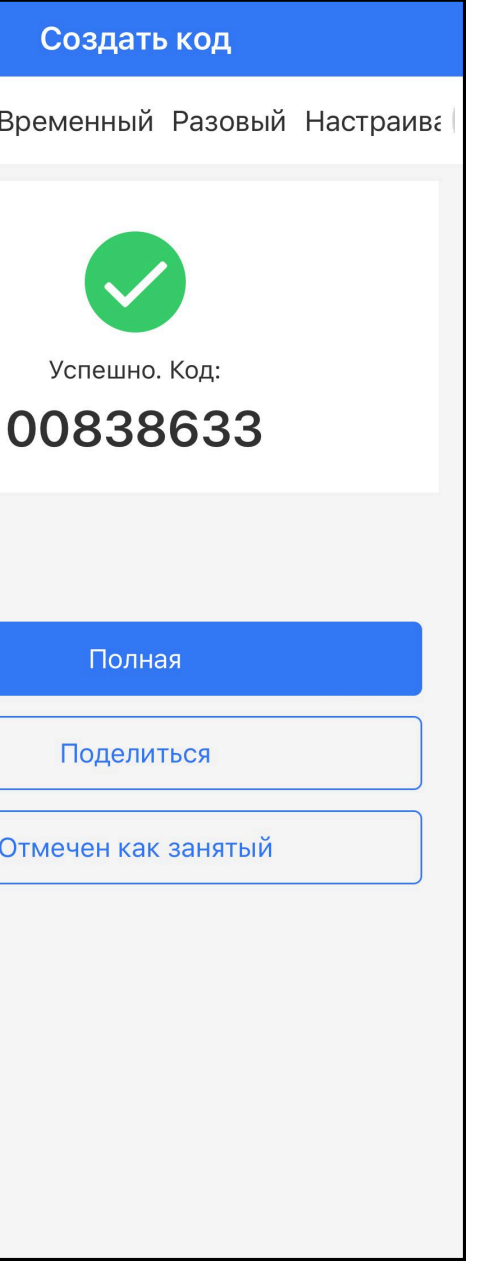

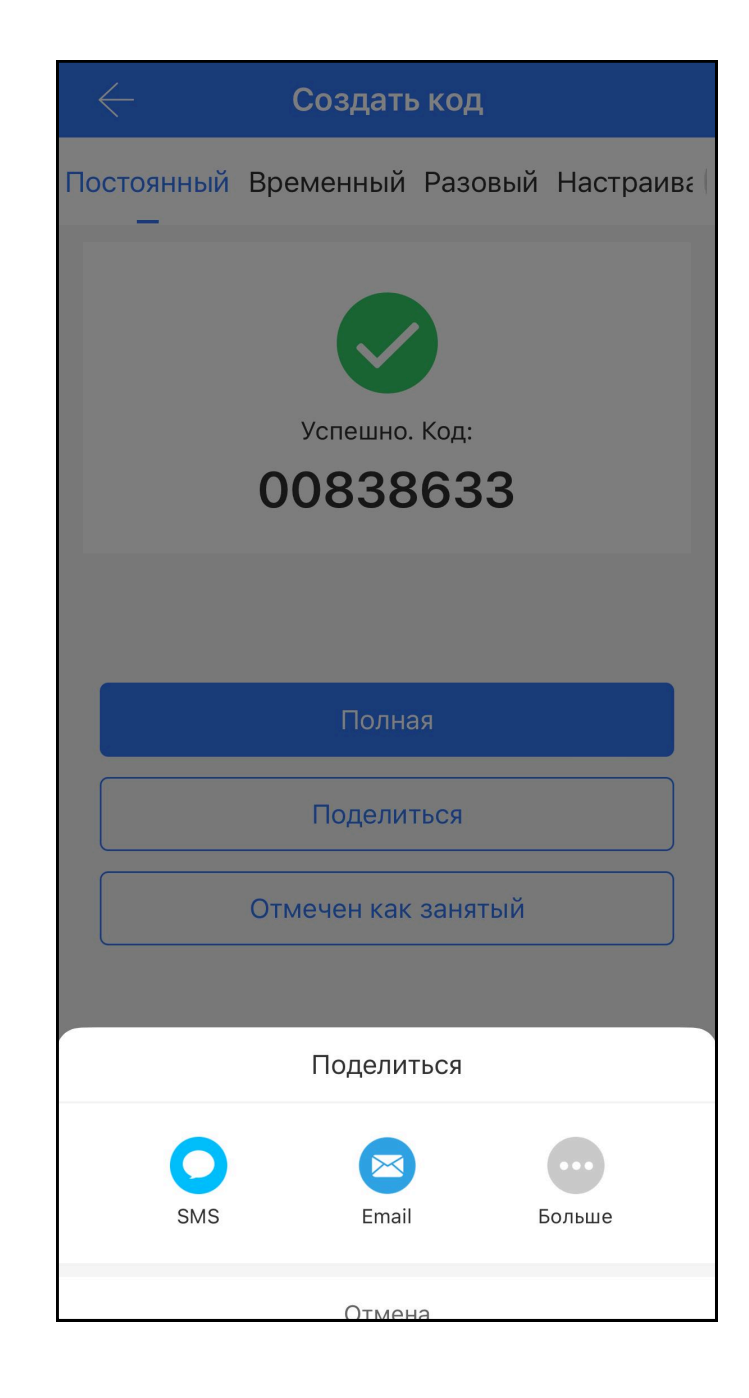

## Управление паролями

#### Список паролей и управление

Все выданные пароли могут быть просмотрены и отредактированы в разделе «Коды доступа». Редактирование включает в себя возможность изменить пароль, удалить его, сбросить, заморозить или разморозить пароль. Доступно при блютус-контакте телефона и замка

| $\leftarrow$ Информация | о коде 🛛 🖸          |
|-------------------------|---------------------|
| Код                     | 00838633 >          |
| Имя                     | й >                 |
| Изменить срок действия  | Постоянный >        |
| Отправитель             | ivan_komissaroff    |
| Время отправки          | 2024-08-20 00:43:47 |
| Записи                  | >                   |
|                         |                     |
| Удалить                 |                     |
|                         |                     |
|                         |                     |
|                         |                     |
|                         |                     |
|                         |                     |
|                         |                     |
|                         |                     |

| $\leftarrow$ |                              | Коды        | Сброс |
|--------------|------------------------------|-------------|-------|
| Q            | Поиск                        |             |       |
|              | <b>й</b><br>2024.08.20 00:43 | Постоянный  |       |
|              |                              |             |       |
|              |                              |             |       |
|              |                              |             |       |
|              |                              |             |       |
|              |                              |             |       |
|              |                              |             |       |
|              |                              |             |       |
|              |                              |             |       |
|              |                              |             |       |
|              |                              |             |       |
|              | <b>+</b> c                   | создать код |       |

#### Управление картами

Сначала вам необходимо добавить IC-карту. Этот процесс происходит в непосредственной близости от замка. Период действия карты может быть установлен как постоянный, временный и циклический.

| 🔶 Добавить IC-карту |            |                  |
|---------------------|------------|------------------|
| Временный           | Постоянный | Циклический      |
| Имя                 |            | Введите имя      |
| Время начала        |            | 2024-08-19 23:38 |
| Время окончания     | я          | 2024-08-19 23:35 |
|                     | Далее      |                  |
|                     |            |                  |
|                     |            |                  |
|                     |            |                  |
|                     |            |                  |

| $\leftarrow$ |
|--------------|
| Временны     |
| Имя          |
| Изменить с   |
|              |
|              |
|              |
|              |
|              |

## Управление ІС-картами

| Добавить ІС-карту |            |                  |
|-------------------|------------|------------------|
| 1                 | Постоянный | Циклический<br>— |
|                   |            | Введите имя      |
| )K Į              | цействия   | >                |
|                   | Далее      |                  |
|                   |            |                  |
|                   |            |                  |
|                   |            |                  |
|                   |            |                  |
|                   |            |                  |

| ← Добавить IС-карту |            |             |
|---------------------|------------|-------------|
| Временный           | Постоянный | Циклический |
| Имя                 |            | Введите имя |
|                     | Далее      |             |
|                     |            |             |
|                     |            |             |
|                     |            |             |
|                     |            |             |
|                     |            |             |
|                     |            |             |

## Управление сканером отпечатков

#### Управление сканером отпечатков пальцев

Управление сканером отпечатков пальцев аналогично управлению ICкартами. После добавления отпечатка вы можете его использовать для разблокировки двери.

| 🔶 Добавить отпечаток                                                                                  |            |                  |
|----------------------------------------------------------------------------------------------------|------------|------------------|
| Временный                                                                                             | Постоянный | Циклический      |
| Имя                                                                                                   |            | Введите имя      |
| Время начала                                                                                          |            | 2024-08-19 23:35 |
| Время окончани                                                                                        | 19         | 2024-08-19 23:35 |
| Отпечаток пальца можно использовать<br>неограниченное количество раз в течение срока его<br>действия. |            |                  |
| Далее                                                                                                 |            |                  |
|                                                                                                    |            |                  |
|                                                                                                    |            |                  |

| Временный | Постоянный | Циклический |
|-----------|------------|-------------|
| Имя       |            | Введите имя |
|           | Далее      |             |
|           |            |             |
|           |            |             |
|           |            |             |
|           |            |             |
|           |            |             |

## Разблокировка через Bluetooth

Пользователь может заблокировать дверь через Bluetooth и может передать Bluetooth-ekey другим пользователям.

| Коснитесь для                   |
|---------------------------------|
| <b>۴</b><br>eKeys               |
| <b>(8)</b><br>Лица              |
| <b>С</b><br>Права<br>администра |
|                                 |

| Коснитес                        |
|---------------------------------|
| 释                               |
| (8)<br>Дица                     |
| <b>е</b><br>Права<br>администра |
|                                 |

| 🤶 Добавить отпечаток |            |                  |
|----------------------|------------|------------------|
| Временный            | Постоянный | Циклический<br>— |
| Имя                  |            | Введите имя      |
| Изменить срок д      | цействия   | >                |
| Далее                |            |                  |
|                      |            |                  |
|                      |            |                  |
|                      |            |                  |
|                      |            |                  |

## Разблокировка через Bluetooth

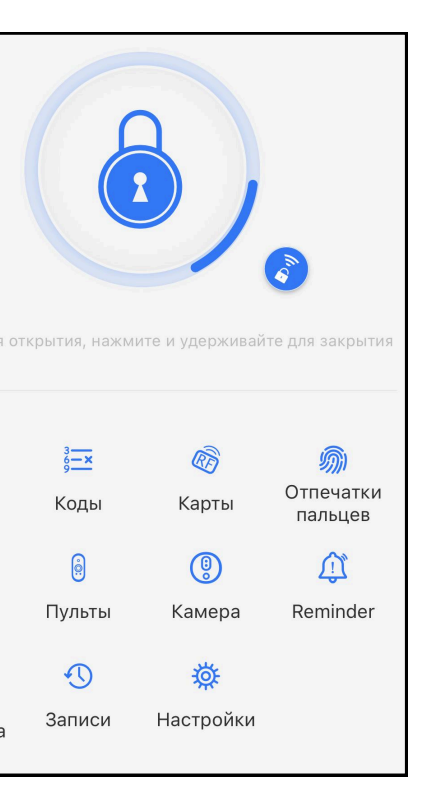

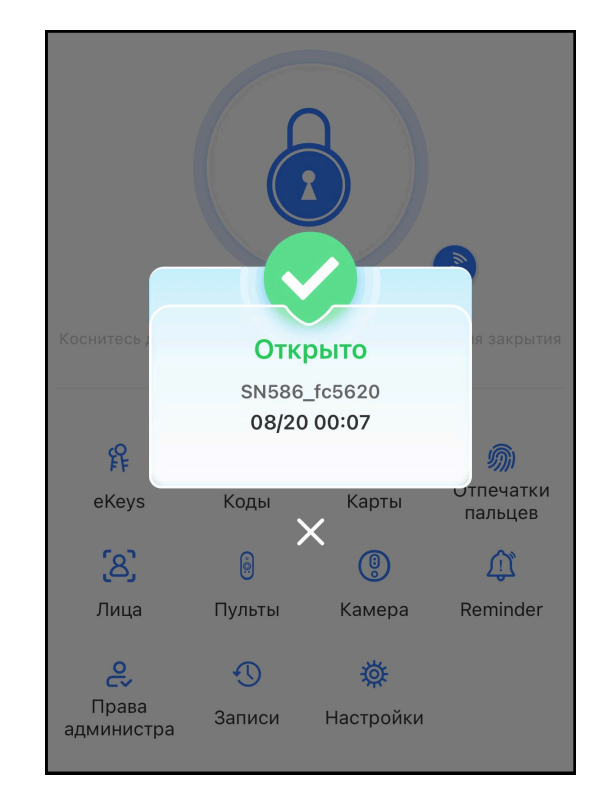

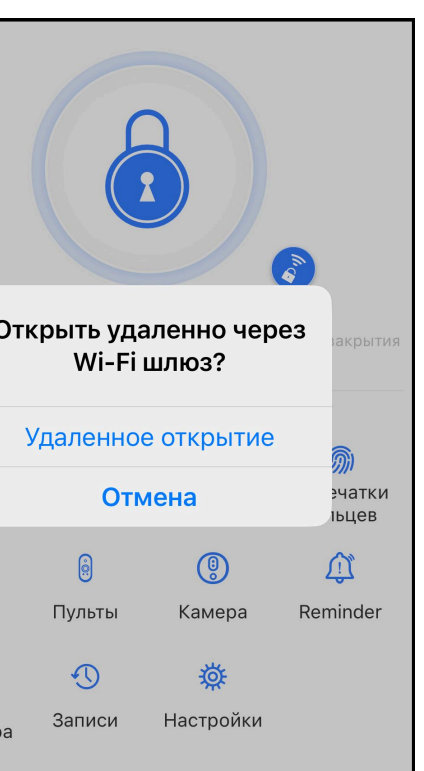

## Разблокировка через Bluetooth

#### Разблокировка через приложение

Нажмите кнопку разблокировки, чтобы разблокировать дверь. Поскольку сигнал Bluetooth имеет определенное покрытие, пожалуйста, используйте приложение в диапазоне сигнала Bluetooth.

#### Разблокировка прикосновением

Вы можете открыть приложение и коснуться клавиатуры замка, чтобы разблокировать дверь. Нажмите на небольшую иконку справа от кнопки разблокировки, чтобы разблокировать удаленно, если замок работает в паре со шлюзом.

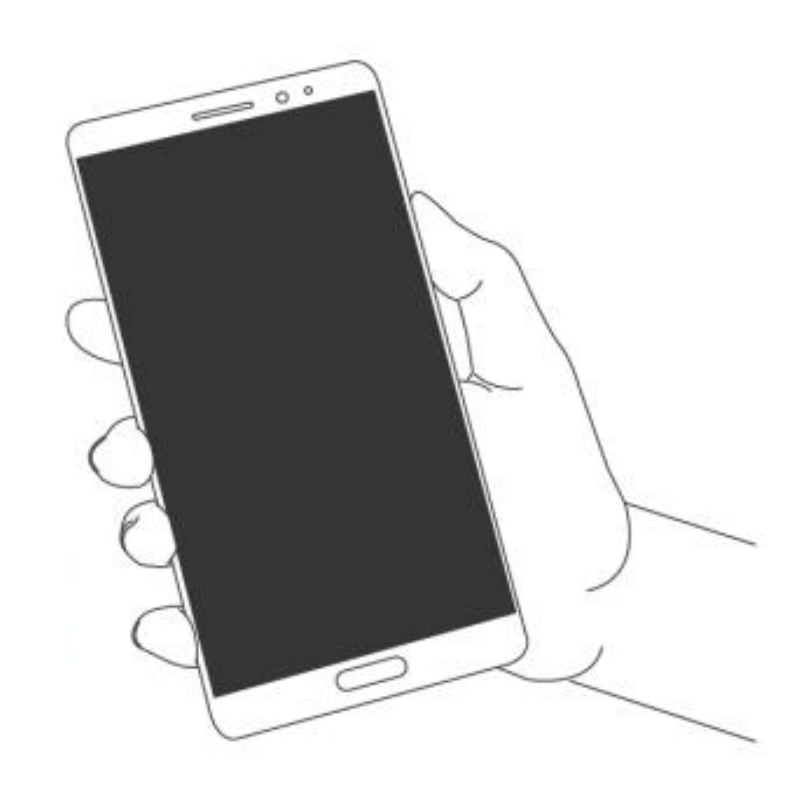

### Управление датчиком распознавания лица (Face ID)

Управление датчиком распознавания лица аналогичен другим способам разблокировки. После добавления лица вы можете его использовать для разблокировки замка. Имеет временный (изменение срока действия), постоянный и циклический режимы добавления лица. Есть возможность настройки чувствительности датчика, а также его отключения.

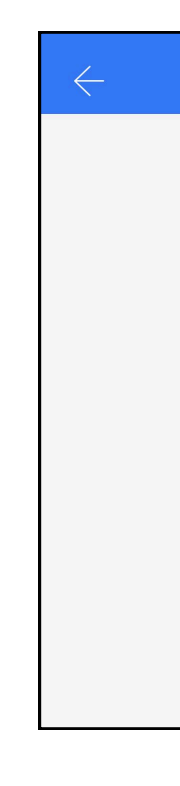

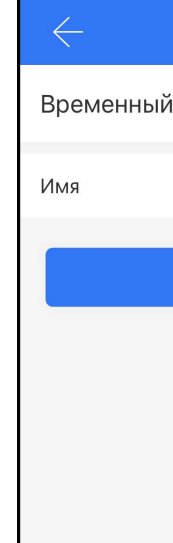

#### ? Подсказка:

Два варианта разблокировки замка: А. нажмите кнопку разблокировки в приложении; В. Прикоснитесь к кодовой панели для ее активации.

## Управление Face ID

| Лица       | : |
|------------|---|
|            |   |
|            |   |
|            |   |
|            |   |
|            |   |
| Нет данных |   |
|            |   |
|            |   |

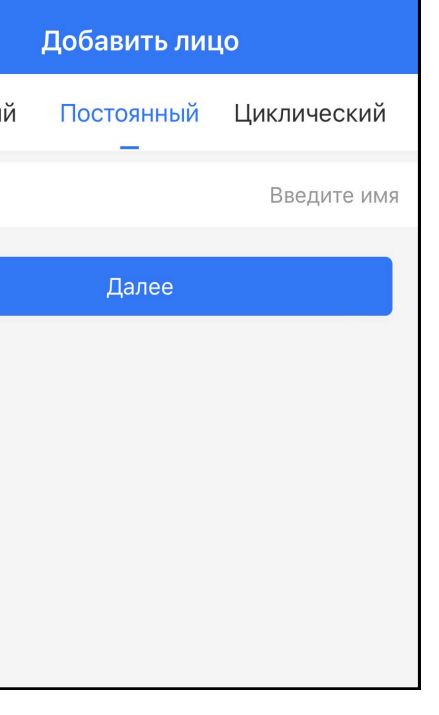

| 🔶 Добавить лицо |            |                  |
|-----------------|------------|------------------|
| Временный       | Постоянный | Циклический      |
| Имя             |            | Введите имя      |
| Время начала    |            | 2024-08-19 23:46 |
| Время окончания |            | 2024-08-19 23:46 |
| Далее           |            |                  |
|                 |            |                  |
|                 |            |                  |
|                 |            |                  |

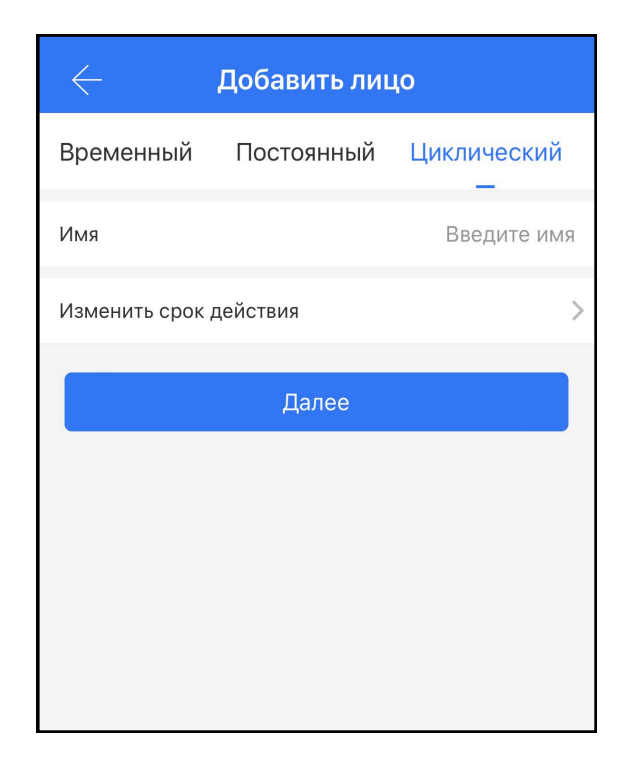

## Управление Face ID

| $\leftarrow$ Изменить срок действия |    |
|-------------------------------------|----|
| Дата начала                         | >  |
| Дата окончания                      | >  |
| Дни недели                          |    |
| Вс Пн Вт Ср Чт Пт                   | C6 |
| Время начала                        | >  |
| Время окончания                     | >  |
| ОК                                  |    |
|                                     |    |
|                                     |    |
|                                     |    |
|                                     |    |
|                                     |    |

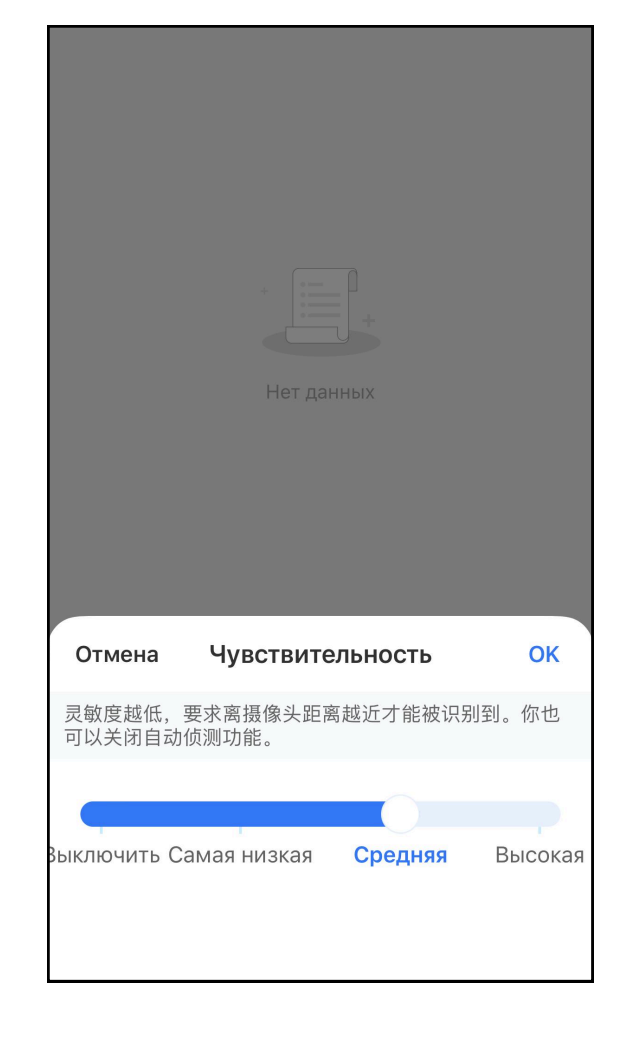

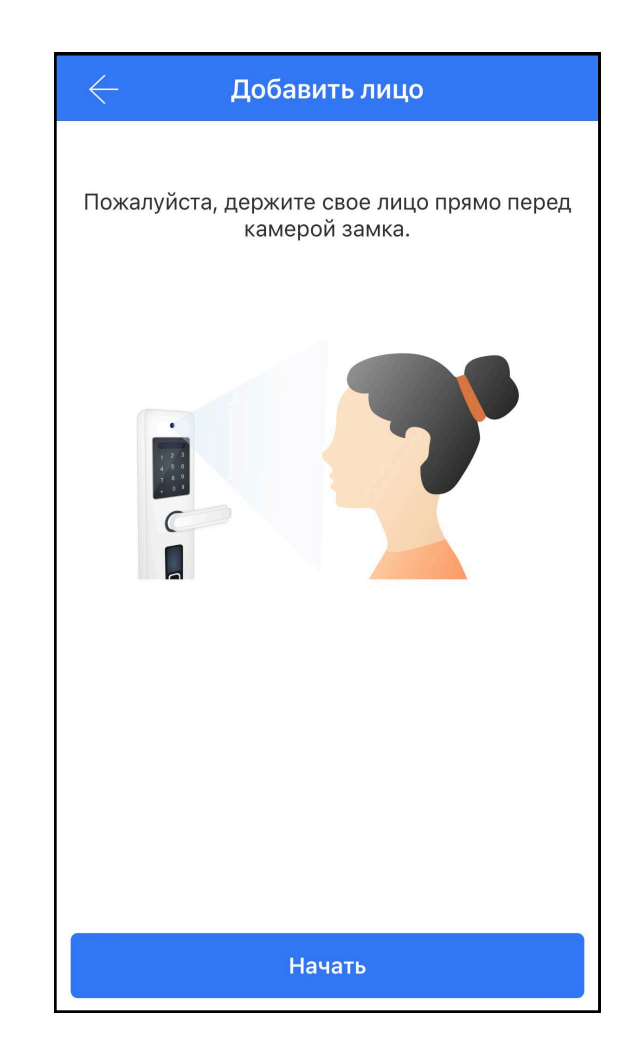

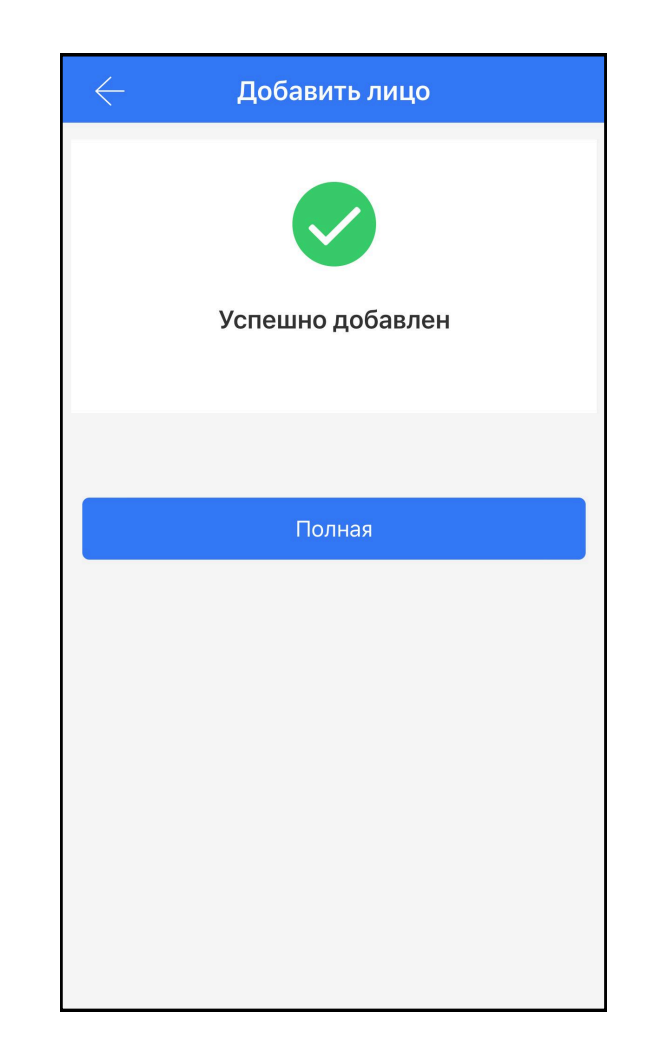

#### Управление замком с помощью дистанционного пульта

Управление пультом аналогичен другим способам разблокировки. После добавления, вы можете использовать пульт для блокировки и разблокировки замка. Имеет временный (изменение срока действия), постоянный и циклический режимы добавления. Благодаря применению радио-пультов с технологией BLE сигнал открытия нельзя перехватить и дублировать, все пульты привязаны к конкретному пользователю и все события открытия фиксируются в памяти замка.

|   | $\leftarrow$ |  |
|---|--------------|--|
|   |              |  |
|   |              |  |
|   |              |  |
|   |              |  |
|   |              |  |
|   |              |  |
|   |              |  |
|   |              |  |
| Г |              |  |
|   | $\leftarrow$ |  |

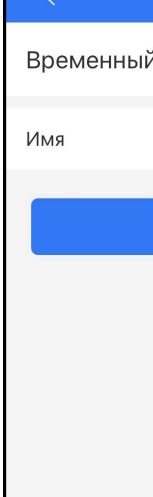

## Управление пультом

| Лица       | :           |
|------------|-------------|
|            |             |
|            |             |
|            |             |
|            |             |
|            |             |
| Нет данных |             |
|            |             |
|            |             |
|            | 10          |
| Постоянный | Циклический |
|            | Введите имя |
| Далее      |             |
|            |             |
|            |             |
|            |             |
|            |             |
|            |             |
|            |             |

| $\leftarrow$ Добавить лицо |            |                  |  |
|----------------------------|------------|------------------|--|
| Временный                  | Постоянный | Циклический      |  |
| Имя                        |            | Введите имя      |  |
| Время начала               |            | 2024-08-19 23:46 |  |
| Время окончания            |            | 2024-08-19 23:46 |  |
|                            | Далее      |                  |  |
|                            |            |                  |  |
|                            |            |                  |  |
|                            |            |                  |  |

| 🔶 Добавить лицо |                          |                  |  |  |
|-----------------|--------------------------|------------------|--|--|
| Временный       | Постоянный               | Циклический<br>— |  |  |
| Имя             |                          | Введите имя      |  |  |
| Изменить срок , | Изменить срок действия > |                  |  |  |
| Далее           |                          |                  |  |  |
|                 |                          |                  |  |  |
|                 |                          |                  |  |  |
|                 |                          |                  |  |  |
|                 |                          |                  |  |  |

#### Функция видео глазка

#### Видео глазок

Камера, позволяет в режиме реального времени просматривать происходящее за пределами помещения, а также предусмотрена возможность работы в режиме домофона и сохранения фото и видео на носитель. В настройках камеры можно можно включать и отключать предупреждающие уведомления, управлять уведомлениями о тревоге (нахождение вблизи замка постороннего человека) и управлять датчиком движения.

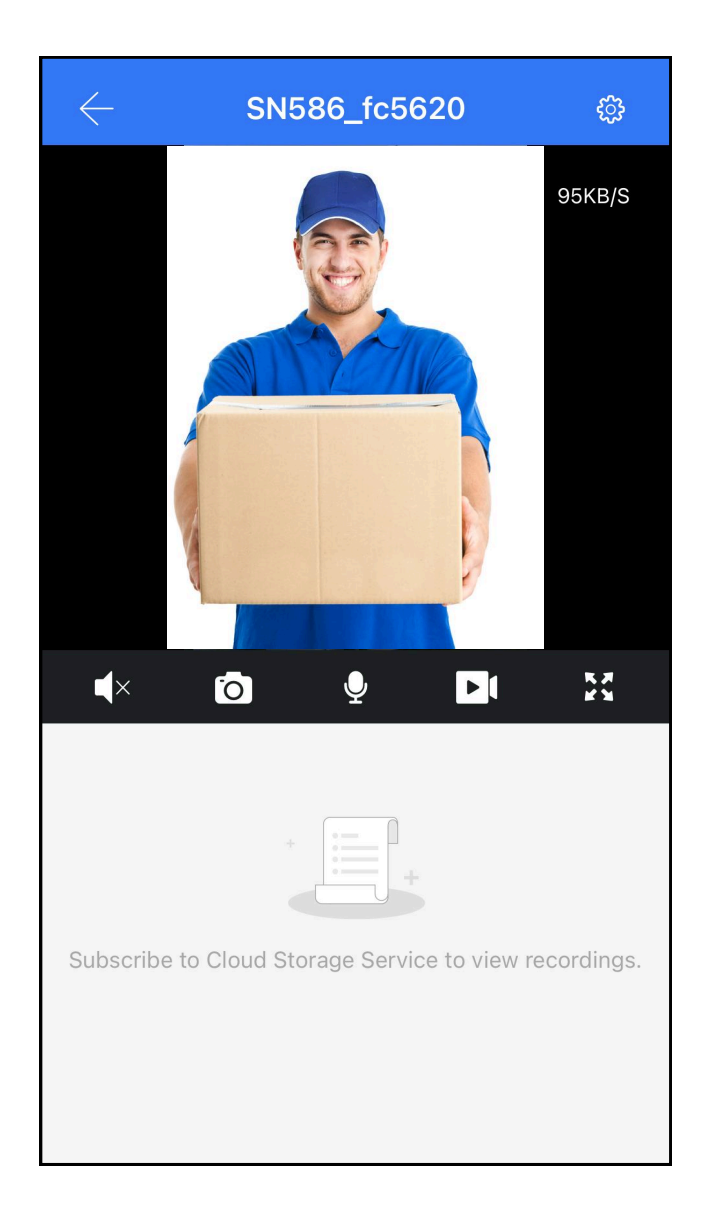

| $\leftarrow$ Настро      | йки                |
|--------------------------|--------------------|
| Предупреждающее уведомле | ение               |
| Уведомление о тревоге    | >                  |
| Обнаружение движения     | Выкл >             |
| Cloud storage service    | >                  |
| Device ID                | PPSCL9001454A66CD2 |
| Firmware version         | 1.01.01.40_240605  |
| Upload log               | >                  |
|                          |                    |
|                          |                    |
|                          |                    |
|                          |                    |

#### Напоминание о сценарии

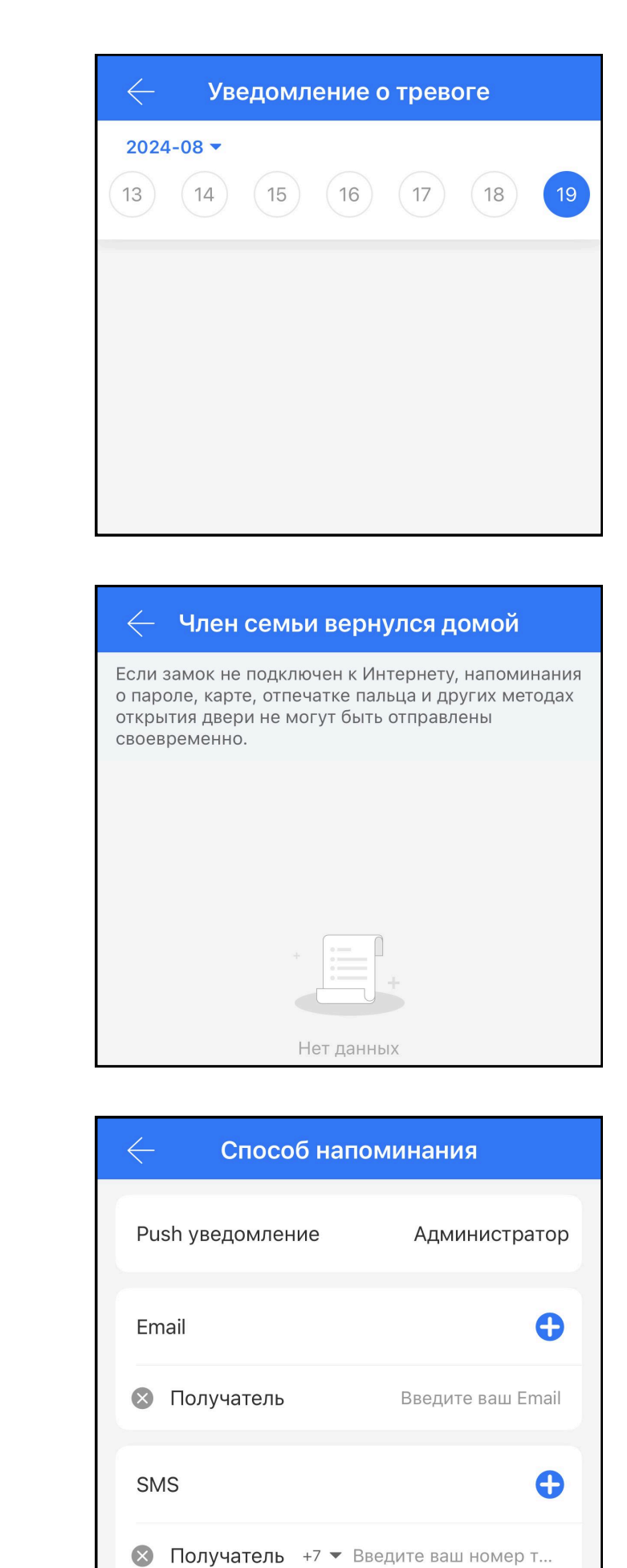

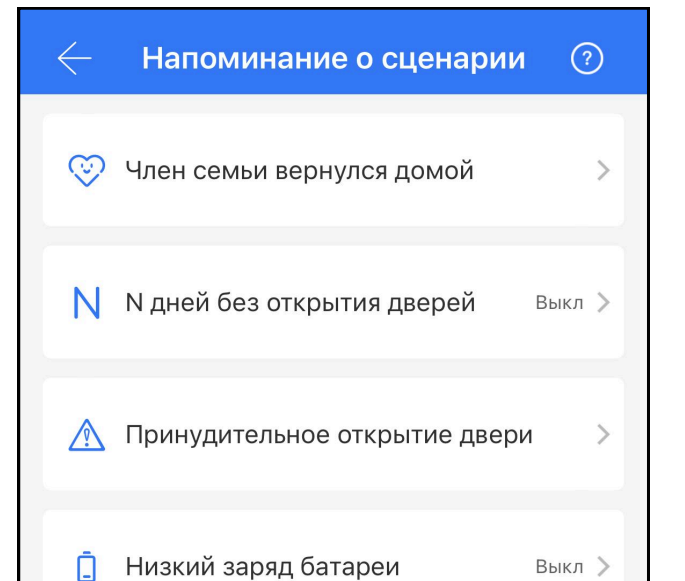

| $\leftarrow$ Низкий зар                                                                                                    | яд батареи    |  |  |
|----------------------------------------------------------------------------------------------------|---------------|--|--|
| После включения напоминания, когда уровень<br>заряда батареи замка опускается ниже 20%, 10% и<br>5%, система отправит сообщение с напоминанием<br>назначенному получателю. |               |  |  |
| Низкий зарад батараи                                                                                                    |               |  |  |
| тизкий заряд оатарей                                                                                                    |               |  |  |
| Способ напоминания                                                                                                    | >             |  |  |
| Push уведомление                                                                                                    | Администратор |  |  |
|                                                                                                    |               |  |  |

| 🔶 🛛 дней без открыті                                                                                                    | ия дверей     |  |  |
|----------------------------------------------------------------------------------------------------|---------------|--|--|
| Если по истечении установленного времени замок<br>не будет открыт, система отправит напоминание<br>назначенному получателю. Для этой функции<br>требуется подключение замка к Интернету. |               |  |  |
| N дней без открытия дверей                                                                                                    |               |  |  |
| Дни без открытия дверей                                                                                                    | 3 day(s) >    |  |  |
| Способ напоминания                                                                                                    | >             |  |  |
| Push уведомление                                                                                                    | Администратор |  |  |

## Права администратора

#### Права администратора

Передавая eKey, вы можете также предоставить права администратора, переведя соответствующий «бегунок» под текстом в активное положение. Права администратора будут действовать на протяжении срока действия eKey.

Отозвать электронный ключ (прекратить право доступа) можно удаленно, находясь в сети интернет.

| 🔶 Добавить отпечаток                                                                                  |             |  |
|----------------------------------------------------------------------------------------------------|-------------|--|
| Временный Постоянный                                                                                  | Циклический |  |
| Имя                                                                                                   | Введите имя |  |
| Время начала 2024-08-19 23:3                                                                          |             |  |
| Время окончания 2024-08-19 23:35                                                                      |             |  |
| Отпечаток пальца можно использовать<br>неограниченное количество раз в течение срока его<br>действия. |             |  |
| Далее                                                                                                 |             |  |
|                                                                                                    |             |  |

| 🔶 Добавить отпечаток |            |             |  |  |
|----------------------|------------|-------------|--|--|
| Временный            | Постоянный | Циклический |  |  |
| Имя Введите имя      |            |             |  |  |
| Далее                |            |             |  |  |
|                      |            |             |  |  |
|                      |            |             |  |  |
|                      |            |             |  |  |
|                      |            |             |  |  |

#### Записи

Возможность просматривать события происходившие с замком, когда, кем и каким способом был разблокирован замок.

| $\leftarrow$ |  |
|--------------|--|
|              |  |
|              |  |
|              |  |
|              |  |
|              |  |
|              |  |
|              |  |
|              |  |
|              |  |
|              |  |

|                                                                                                    | GODIATE OTROU |                  |
|----------------------------------------------------------------------------------------------------|---------------|------------------|
| С дооавить отпечаток                                                                                  |               |                  |
| Временный<br>_                                                                                        | Постоянный    | Циклический      |
| Имя                                                                                                   |               | Введите имя      |
| Время начала                                                                                          |               | 2024-08-19 23:35 |
| Время окончания                                                                                       |               | 2024-08-19 23:35 |
| Отпечаток пальца можно использовать<br>неограниченное количество раз в течение срока его<br>действия. |               |                  |
| Далее                                                                                                 |               |                  |
|                                                                                                    |               |                  |

| ?: | 🤶 Записи                                                                                                    |
|----|----------------------------------------------------------------------------------------------------|
|    |                                                                                                    |
|    | Невозможно<br>просмотреть записи<br>операций, возможные<br>причины:<br>1. Замок не подключен<br>к Интернету, поэтому лог<br>записи кода, карты, отпечатка<br>пальца и других методов<br>открытия двери не могут быть<br>загружены в режиме реального<br>времени.<br>2. Записи могут храниться<br>только за определенный<br>период. Если вам нужно<br>сохранить всю историю<br>лог записей, вы можете их<br>экспортировать. |
|    | Получено                                                                                                    |

# Настройки

## Настройки

| $\leftarrow$ | Настройки          |                |   |
|--------------|--------------------|----------------|---|
| Основные     |                    |                | > |
| WiFi         |                    |                | > |
| Беспроводна  | ая кодовая панель  |                | > |
| Датчик двері | И                  |                | > |
| Удаленное от | ткрытие            | Вкл            | > |
| Автозакрыти  | e                  | Выкл           | > |
| Свободный п  | роход              | Выкл           | > |
| Двухфакторн  | ая аутентификация  | Выкл           | > |
| Звук         |                    | Высокая        | > |
| Оповещение   | о взломе           | Вкл            | > |
| Кнопка сбро  | са                 | Вкл            | > |
| Направление  | е открывания двери | Открытие слева | > |
| Время на зам | ике                |                | > |
| Загрузка дан | ных                |                | 5 |

| — Настройки                  |                  |
|------------------------------|------------------|
| Двухфакторная аутентификация | Выкл >           |
| Звук                         | Высокая >        |
| Оповещение о взломе          | Вкл >            |
| Кнопка сброса                | Вкл >            |
| Направление открывания двери | Открытие слева 〉 |
| Время на замке               | >                |
| Загрузка данных              | >                |
| Импорт из другого замка      | >                |
| Обновление прошивки          | >                |
| Amazon Alexa                 | >                |
| Google Home                  | >                |
| Статус номера                | Свободен >       |
| Уведомление об открытии      | Вкл >            |
| Обелуживание                 |                  |

## Беспроводная кодовая панель

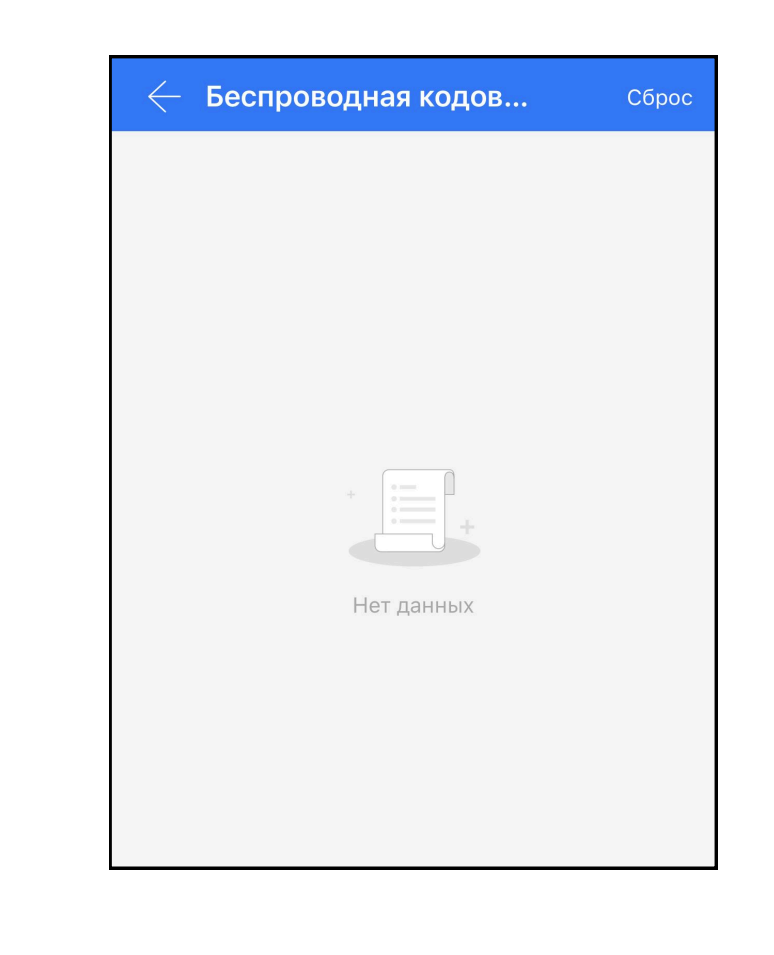

## Настройки Wi-Fi

| $\leftarrow$  |
|---------------|
| Название Wi-F |
| Режим энергос |
| MAC           |
| Состояние     |
|               |
|               |
|               |
|               |
| ⊕д            |
| 1             |

## Основные данные устройства

| ← Осн                  | овные                      |
|------------------------|----------------------------|
| Номер замка            | SN586_fc5620               |
| MAC/ID                 | 48:91:0F:20:56:FC/16010387 |
| Батарея                | 60% >                      |
| Изменить срок действия | Постоянный                 |
| Имя                    | SN586_fc5620 >             |
| Группа                 | Несгруппирован >           |
| Код доступа администра | тора >                     |
|                        |                            |

# Настройки

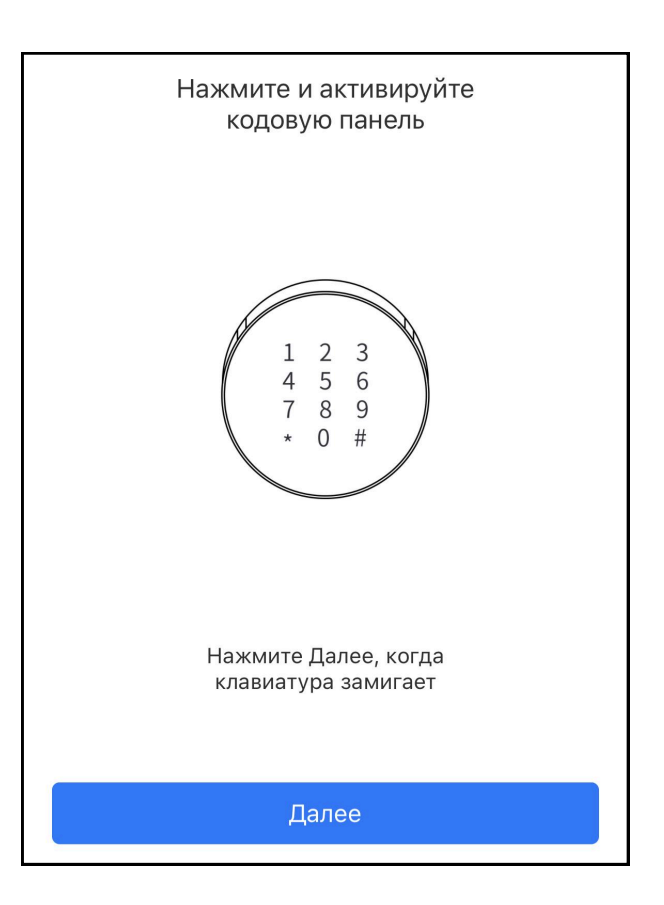

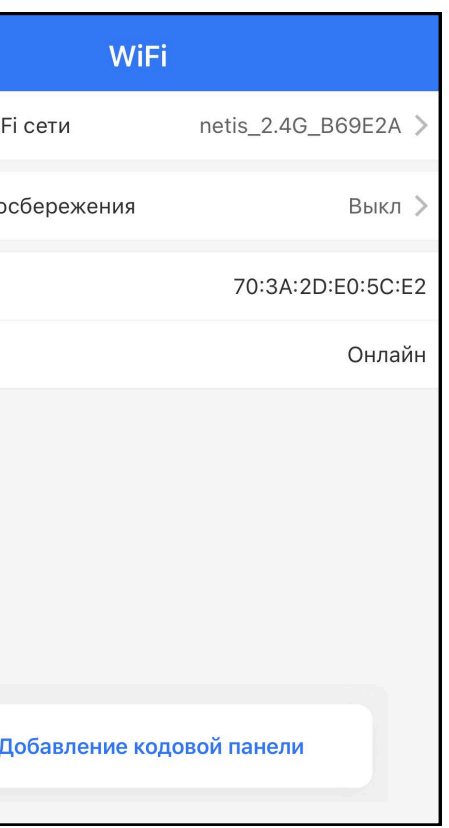

# Настройки

#### Датчик двери

| — Датчик двери                                                                                                    |
|----------------------------------------------------------------------------------------------------|
| Вы сможете узнать статус двери с помощью датчика<br>двери если используете шлюз. Только один датчик може<br>быть связан с замком. |
|                                                                                                    |
|                                                                                                    |
|                                                                                                    |
| +                                                                                                    |
| Нет данных                                                                                                    |
| Добавить датчик двери                                                                                                    |

## Свободный проход

| $\leftarrow$ Свободный проход                                                                                                    |  |
|----------------------------------------------------------------------------------------------------|--|
| You can set multiple time periods for passage mode.<br>Within the set time periods, the lock will remain in an<br>open state after being unlocked. |  |
| Свободный проход                                                                                                    |  |
| Time period                                                                                                    |  |
|                                                                                                    |  |
|                                                                                                    |  |
|                                                                                                    |  |
|                                                                                                    |  |
|                                                                                                    |  |

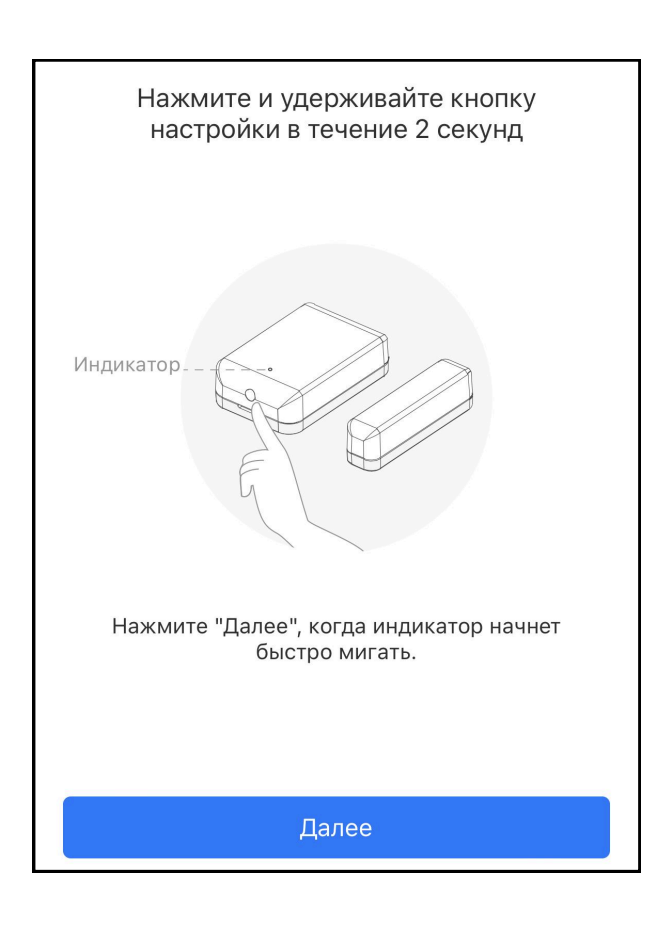

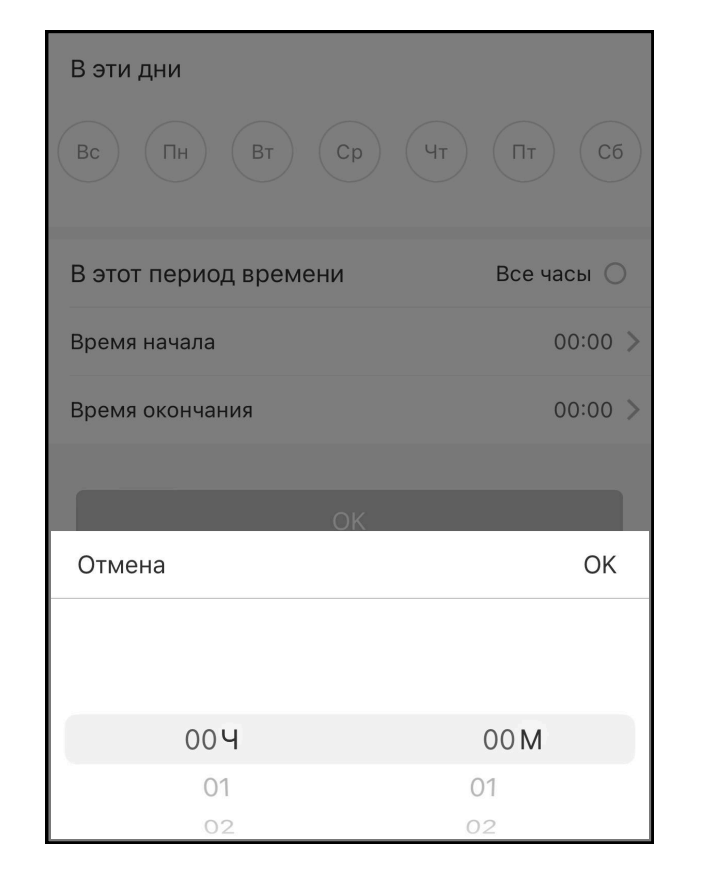

#### Удаленное открытие

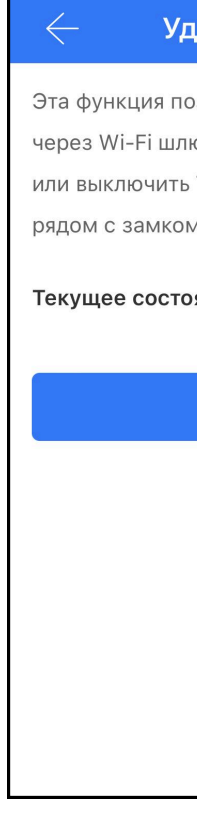

## Двухфакторная аутентификация

|          | 100   |
|----------|-------|
| <u> </u> |       |
|          | д⊳у∧ч |
|          |       |

Текущее состояние : Выкл

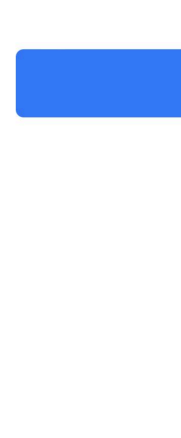

## Настройки

| цаленное открытие                 |
|-----------------------------------|
| озволяет открывать замок удаленно |
| юз. Эту функцию можно включить    |
| ТОЛЬКО через Bluetooth, находясь  |
| М.                                |
| ояние : Вкл                       |
|                                   |
| Выключить                         |
|                                   |
|                                   |
|                                   |
|                                   |
|                                   |
|                                   |
|                                   |
|                                   |
|                                   |

| $\leftarrow$                   | Автозакрытие                                           | Сохранить |
|--------------------------------|--------------------------------------------------------|-----------|
| Автозакрытие                   |                                                        |           |
| Время задержн                  | КИ                                                     | 5s >      |
| Замок автомат<br>заданного вам | ически закроется после<br>и времени.                   | окончания |
| Отмена                         | Время                                                  | ОК        |
|                                | 5s<br>10s<br>15s<br><b>30s</b><br>60s<br>Настраиваемый |           |

### акторная аутентификация

При двухфакторной аутентификации для открытия двери необходимы два разрешения на доступ.

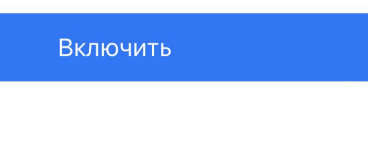

# Настройки

## Настройки звука

| 🤶 Звук                                                       |            |
|--------------------------------------------------------------|------------|
| Звук                                                         |            |
| Включите для того чтобы услышать звуковые<br>подсказки замка |            |
| Выберите уровень громкости                                   |            |
| Самая низкая                                                 | $\bigcirc$ |
| Низкая                                                       | 0          |
| Средняя                                                      | $\circ$    |
| Выше средней                                                 | 0          |
| Высокая                                                      | 0          |
| Сохранить                                                    |            |

#### Оповещение о взломе

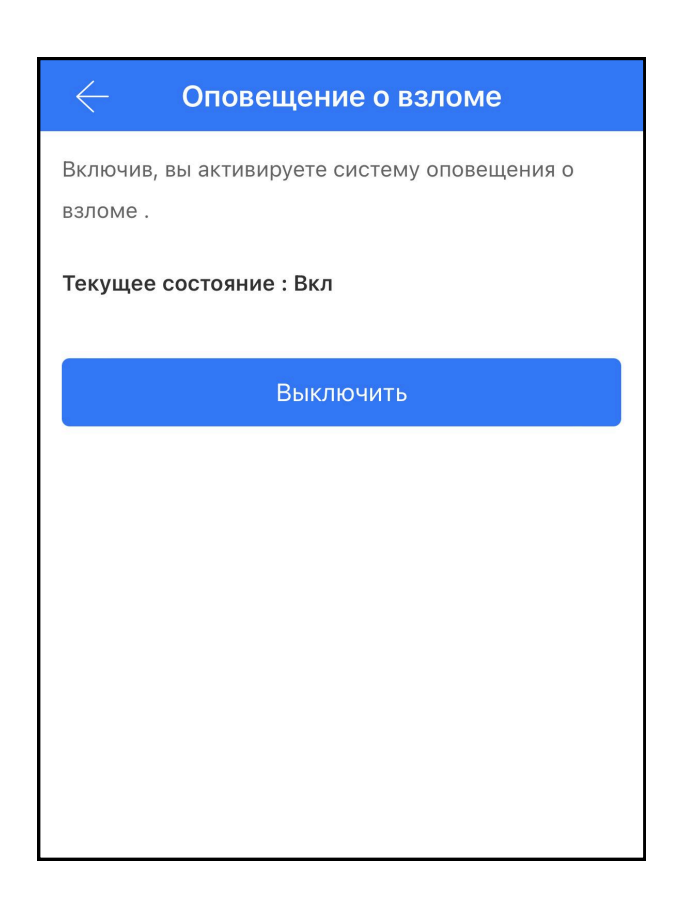

## Кнопка сброса

## Настройки

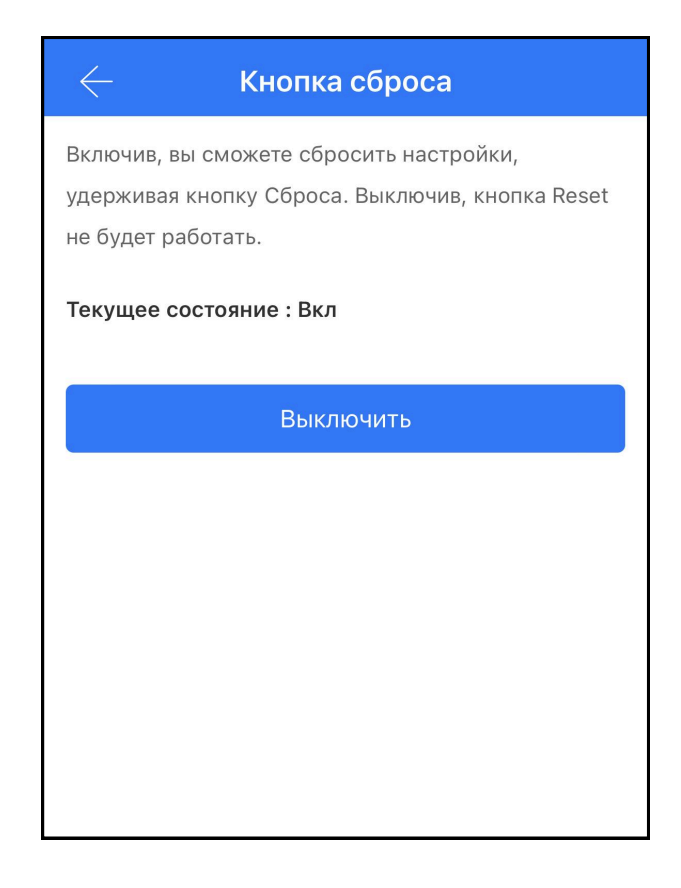

## Направление открывания двери

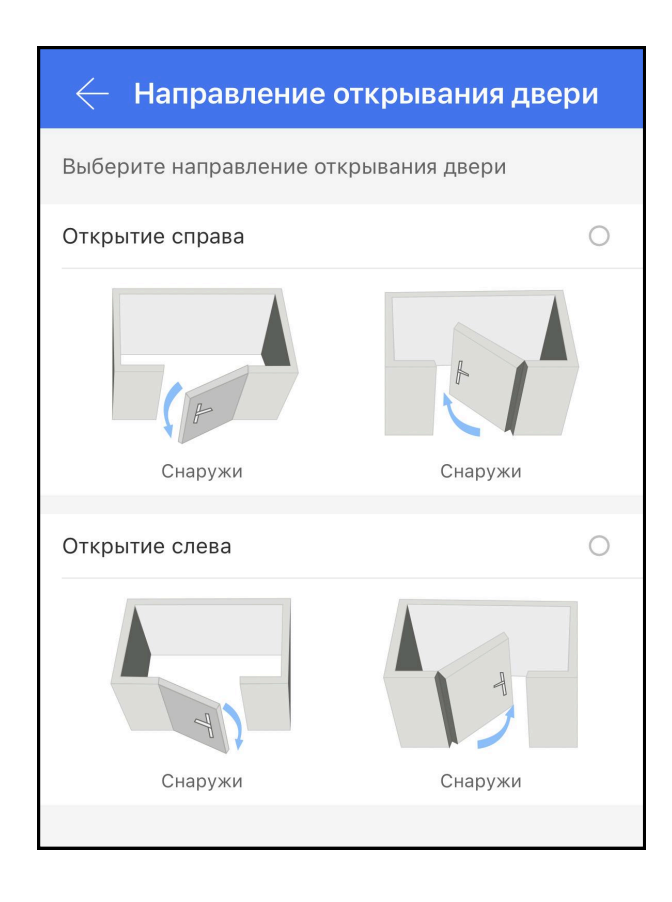

Мы хотели бы выразить нашу искреннюю благодарность за ваш выбор и покупку электронного замка в нашем магазине. Ваше доверие к нашей продукции является для нас высшей оценкой.

Уверены, что электронный замок прослужит вам долгие годы, обеспечивая надежную защиту и комфорт в использовании. Если у вас возникнут вопросы или пожелания, пожалуйста, не стесняйтесь обращаться к нам — мы всегда рады помочь. Мы всегда с вами на связи!

Если возникнут вопросы, свяжитесь с нами по телефону или почте

8 (800) 533-77-05

info@hogo-smart.ru

Перед использованием прочтите инструкцию. Гарантия не распространяется на повреждения, вызванные несоблюдением инструкций.

Не извлекайте аккумулятор во время настройки.

Не используйте аварийный источник питания, не отвечающий требованиям безопасности.

Хотя бы один механический ключ иметь при себе, вне квартиры, дома.

Температурный диапазон работы от - 25°С до + 70°С

Открытие замка в случае несвоевременной замены аккумулятора происходит при помощи механического ключа, или подачей на замок питания через кабель usb type-с посредством PowerBank.

## Гарантийный талон

ФИО покупателя Адрес Телефон

Дата покупки

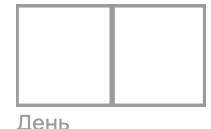

Модель продукта

| D | 0 | 1 |
|---|---|---|
|---|---|---|

Дата установки

|  | Т |  |
|--|---|--|
|  |   |  |
|  |   |  |

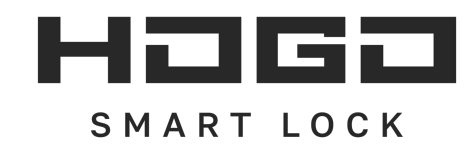

Пожалуйста, заполняйте данные печатными буквами

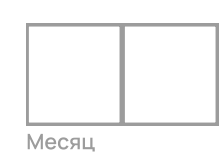

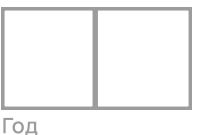

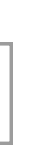

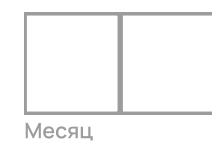

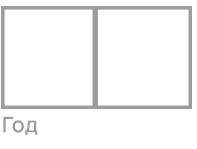

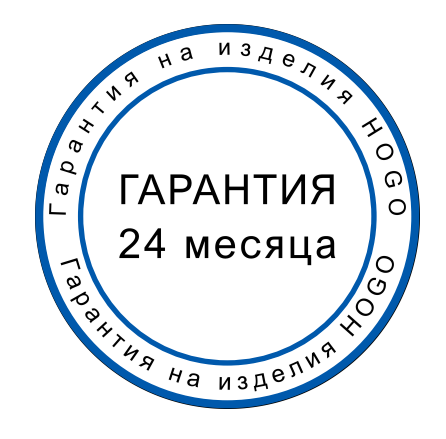